# Oprettelse af aktivitetsside med dynamisk indholdssidetypen

## Sådan opretter du en aktivitetsside

^ Firmaidræt X-Købing **OPRET UNDER AKTIVITETER** Aktiviteter Dynamisk indholdsside Events Produkt Arbejdspladsen Om os i Nyhedsbrev Ħ Nyheder ◨ Checkout Admin Fejlside × Q Søgeresultat

**Bemærk**: Menupunktet kan hedder noget andet end "Aktiviteter" i din løsning f.eks. "Idræt og motion"...

2 Skriv navnet på aktiviteten øverst, og vælg sidelayout – her vælges layout med sidekolonne:

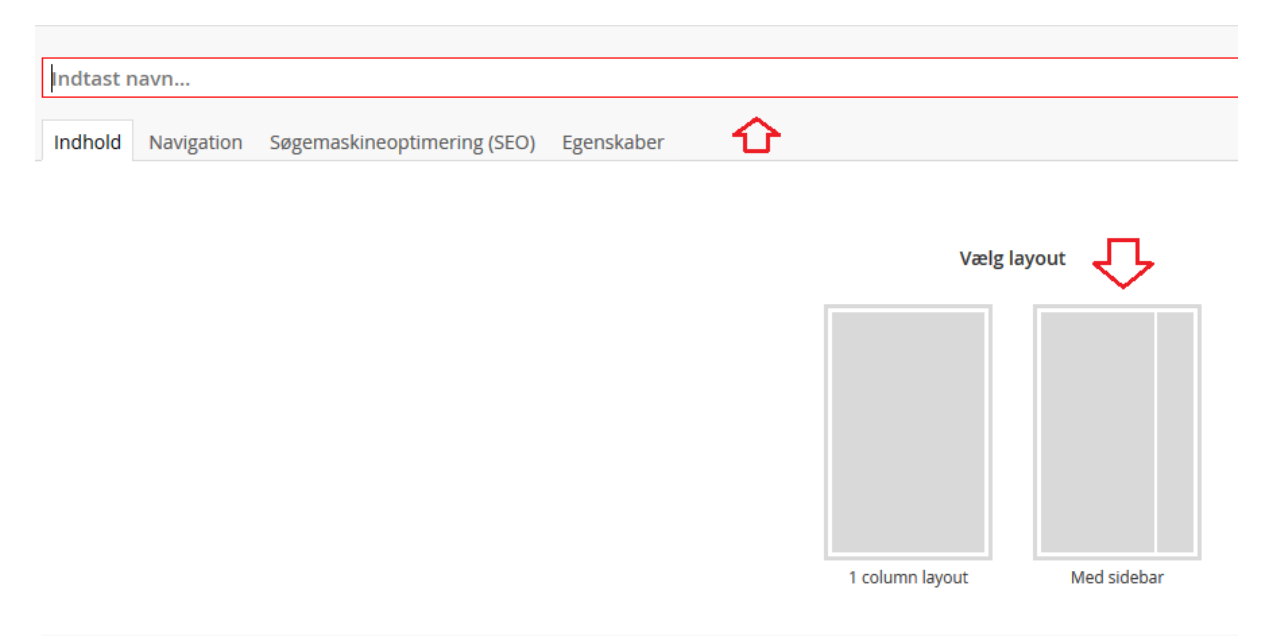

1 Tryk på prikkerne udfor "Aktiviteter":

### 3 Gem siden nederst til højre:

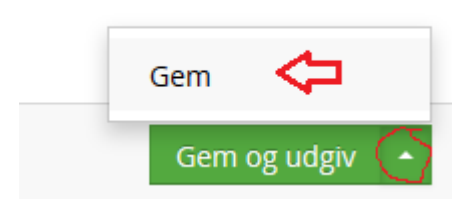

4 Tilføj en hoved overskrift (H1) til siden (klik på blåt plus):

| Whist                                            |            |          |                |
|--------------------------------------------------|------------|----------|----------------|
| Indhold Navigation Søgemaskineoptimering (SEO) E | genskaber  |          |                |
|                                                  |            |          |                |
|                                                  |            |          |                |
|                                                  |            | 1 spalte |                |
|                                                  | Tilføj     |          |                |
|                                                  |            |          | Tilføj indholc |
|                                                  |            |          |                |
|                                                  |            |          |                |
|                                                  |            |          | (+)            |
| Vælg "en spalte"                                 |            |          |                |
|                                                  |            |          |                |
| Whist                                            |            |          |                |
| Indhold Navigation Søgemaskineoptimering (SEO)   | Egenskaber |          |                |
|                                                  |            |          |                |

| 仑        |           | Tilføj række      |                 |                     | 1 spalte |
|----------|-----------|-------------------|-----------------|---------------------|----------|
| 1 spalte | 3 spalter | 2 spalter venstre | 2 spalter høire | 2 spalter centreret |          |
|          |           |                   |                 |                     |          |
|          |           |                   |                 |                     |          |

Klik på "tilføj indhold"

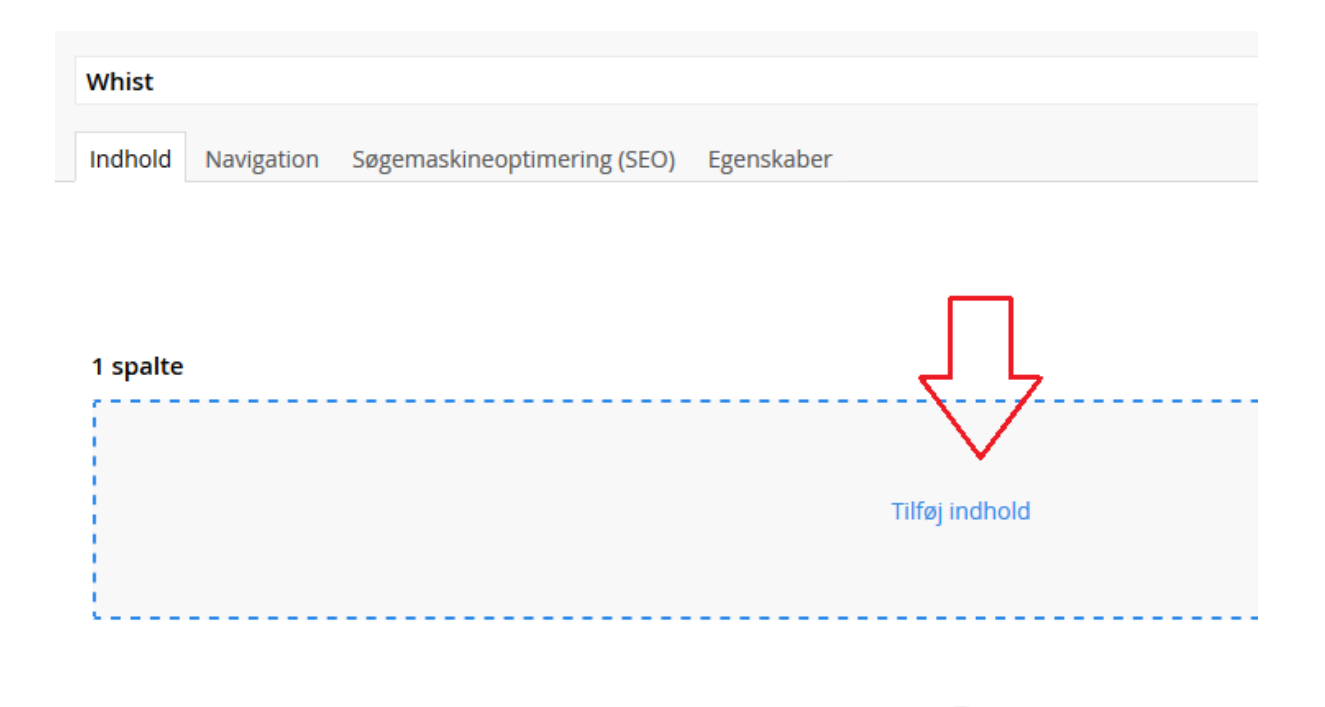

+

#### Vælg hovedoverskrift H1

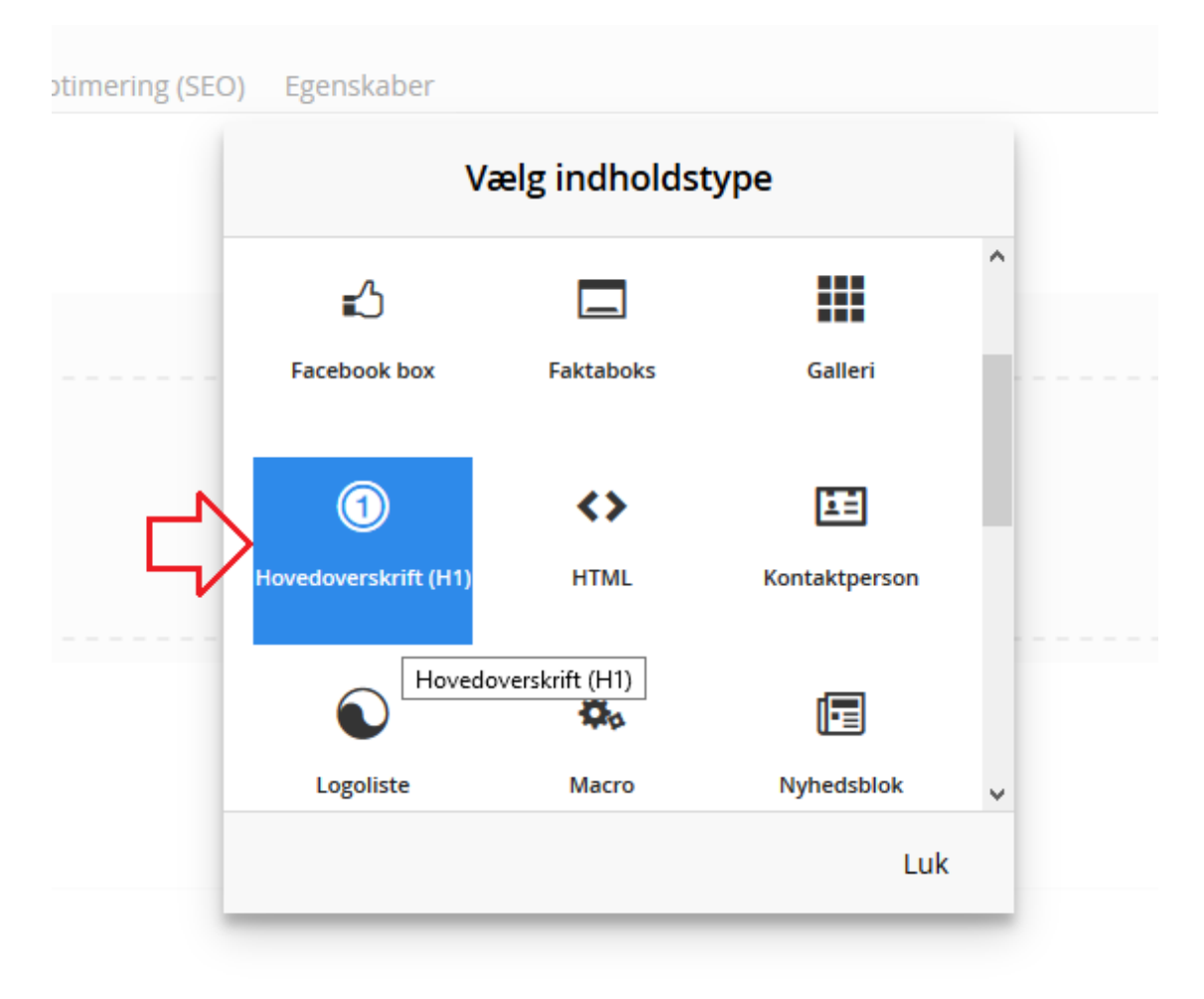

### Skriv overskriften – navnet på aktiviteten

| Vhist         |              |                             |                |
|---------------|--------------|-----------------------------|----------------|
| ndhold        | Navigation   | Søgemaskineoptimering (SEO) | Egenskaber     |
|               |              |                             |                |
|               |              |                             |                |
| snalte        |              |                             |                |
| sparce        |              |                             |                |
| Hovedove      | rskrift (H1) |                             |                |
| \ <b>\</b> /L | lict         | 1                           |                |
| vvr           | list         | $\langle \neg$              |                |
|               |              |                             | Tilføj indhold |
|               |              |                             |                |
|               |              |                             |                |
|               |              |                             | (+)            |

### 5 Tilføj aktivitetsbillede – klik på "tilføj indhold"

| Whist   |            |                             |            |  |  |
|---------|------------|-----------------------------|------------|--|--|
|         |            |                             |            |  |  |
| Indhold | Navigation | Søgemaskineoptimering (SEO) | Egenskaber |  |  |
|         |            |                             |            |  |  |
|         |            |                             |            |  |  |
|         |            |                             |            |  |  |
|         |            |                             |            |  |  |

| 1 spalte             | <b>a</b> |
|----------------------|----------|
|                      | \$       |
| Hovedoverskrift (H1) | Î        |
| Whist                |          |
| Tilføj indhold 🗘     |          |

+

Vælg billede og sæt kryds i "topbillede"

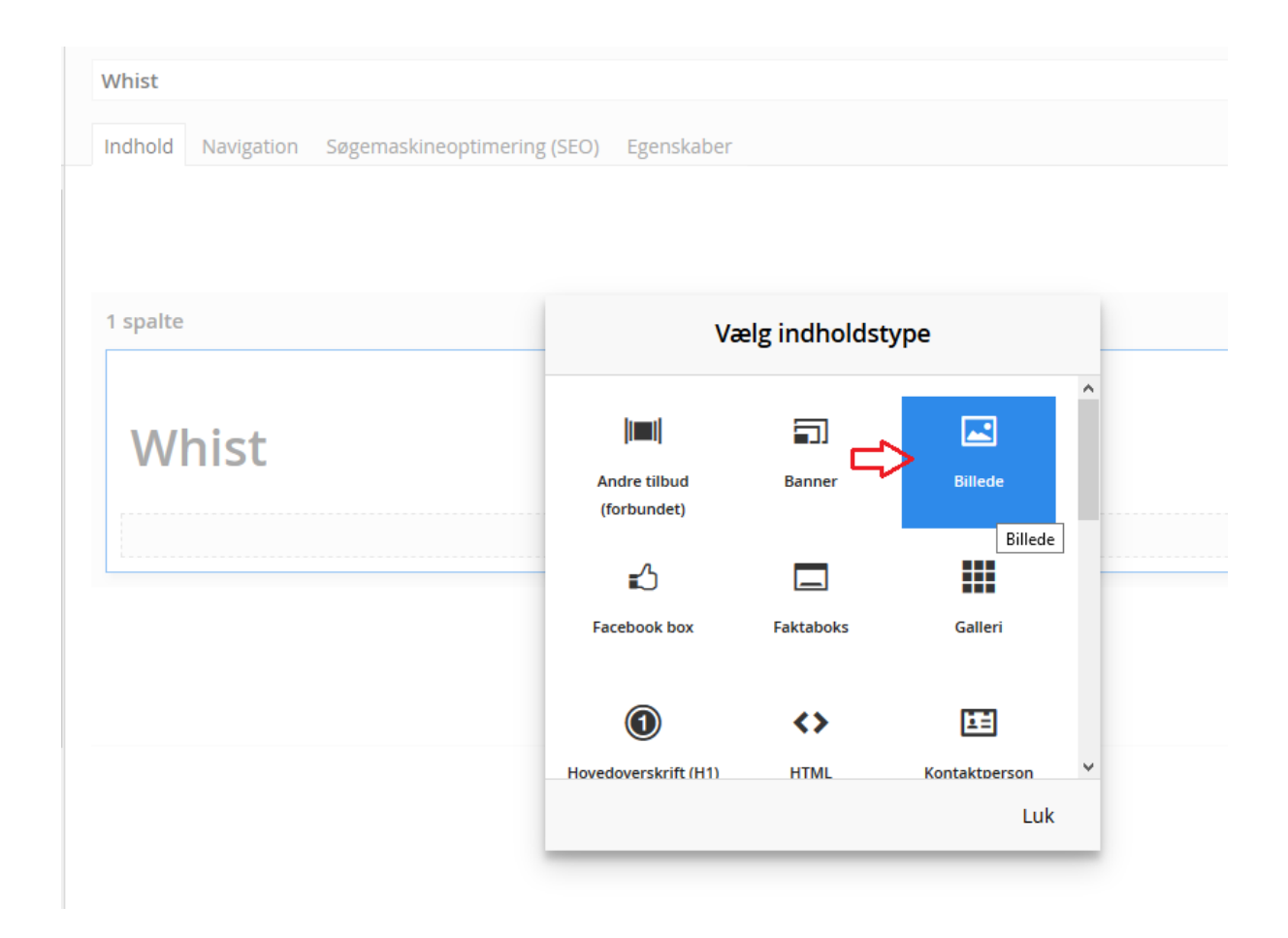

Vælg billede og sæt kryds i topbillede

| Link (eksternt)<br>Overskriver evt. internt link |          |
|--------------------------------------------------|----------|
| Billede                                          |          |
| Brug bredformat billeder! » Læs vejled           | ning her |
|                                                  |          |
| + <                                              |          |
| t                                                |          |
| Link (internt)                                   |          |
| + Tilføj                                         |          |
| -                                                |          |

Bemærk: Brug bredformat billeder. Altså billeder der er bredere end de er høje...

Klik "gem"

<u>*Tip*</u>: Du kan se siden undervejs (selvom den ikke er synlig på din hjemmeside) ved at klikke på knappen Se siden til højre i bunden

Se siden

| Billede |  |
|---------|--|
|         |  |

Link (eksternt) Overskriver evt. internt link

#### Billede

Brug bredformat billeder! » Læs vejledning her

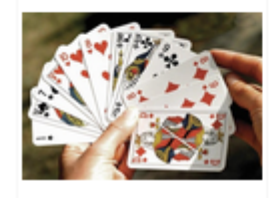

Link (internt)

+ Tilføj

 $\checkmark$ 

### Dette er et topbanner

Sæt kryds heri, og billedet vil blive beskåret som på et topbanner.

|         | Ŷ   |  |
|---------|-----|--|
| Fortryd | Gem |  |

6 Tilføj kontaktperson og afholdningssted – klik på tilføj indhold i højre spalten

+ Sorter

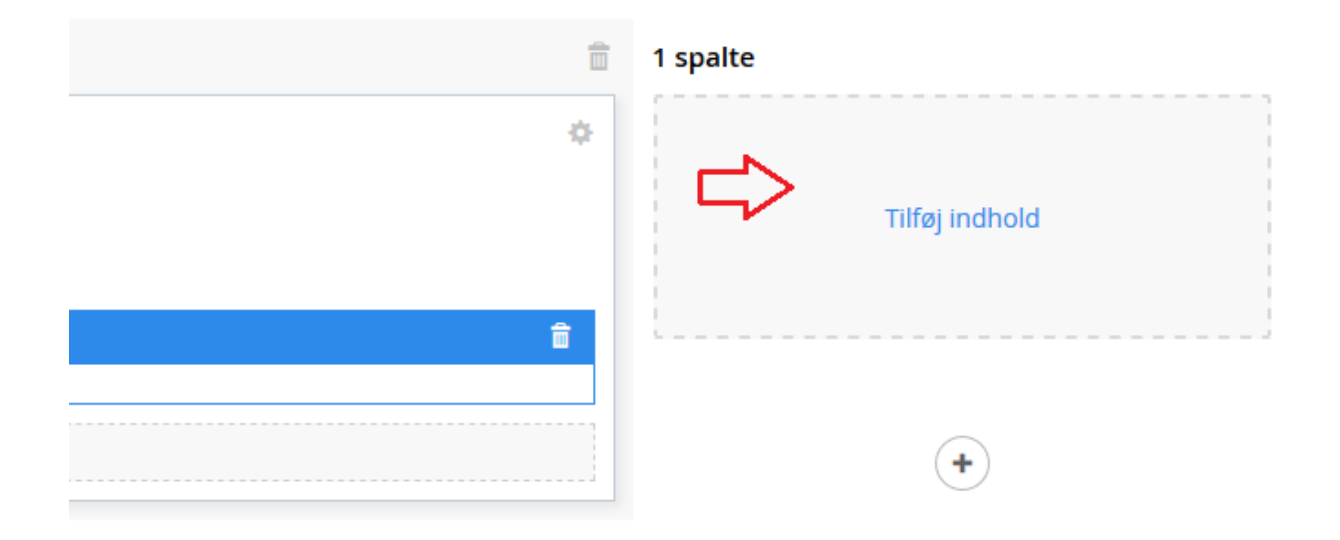

### Vælg kontaktperson

| Vælg indholdstype    |           |               |  |  |  |  |  |
|----------------------|-----------|---------------|--|--|--|--|--|
| <b>₽</b>             |           |               |  |  |  |  |  |
| Facebook box         | Faktaboks | Galleri       |  |  |  |  |  |
|                      | ↔         |               |  |  |  |  |  |
| Hovedoverskrift (H1) | HTML      | Kontaktperson |  |  |  |  |  |
| $\mathbf{O}$         | Ø         | Kontaktper    |  |  |  |  |  |
| Logoliste            | Macro     | Nyhedsblok    |  |  |  |  |  |
|                      |           | Luk           |  |  |  |  |  |

Herefter vælges den kontaktperson der skal indsættes på siden og klik på gem

| Vælg en konta | ktperson    |        |   |         |              |
|---------------|-------------|--------|---|---------|--------------|
| Formand - Jø  | rgen Jensen | $\sim$ | ¢ |         |              |
|               |             |        |   |         |              |
|               |             |        |   |         |              |
|               |             |        |   |         |              |
|               |             |        |   |         | п            |
|               |             |        |   |         | $\checkmark$ |
|               |             |        |   | Fortnud | Com          |

Samme procedure gentages for at tilføje et sted

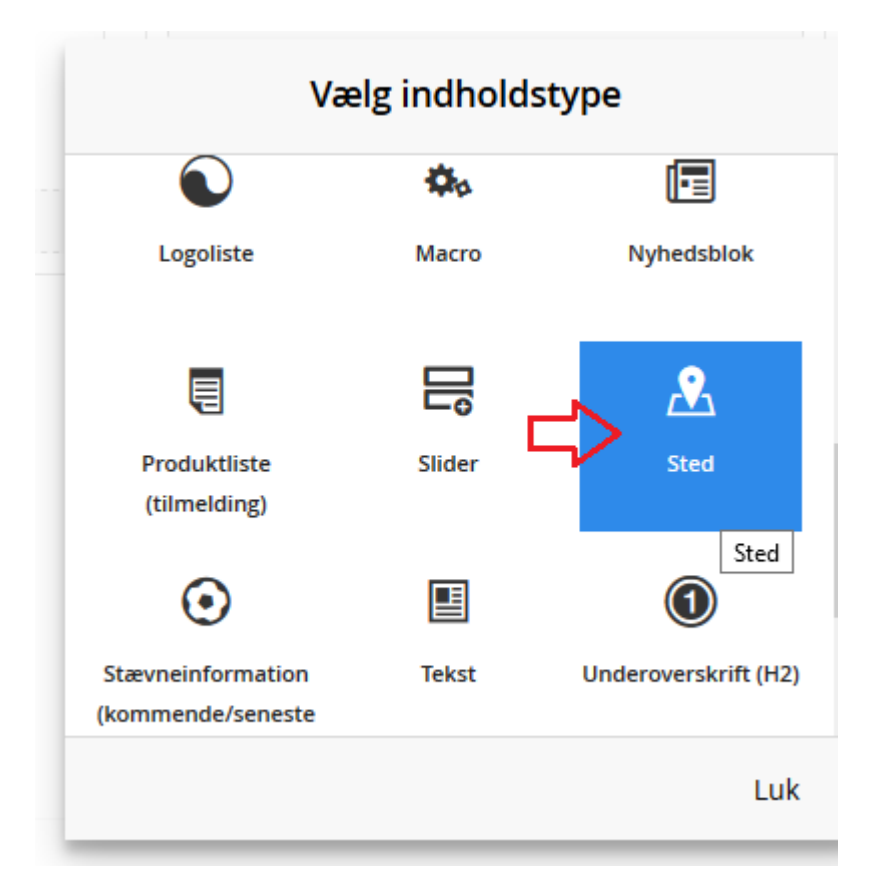

**Bemærk**: Kontaktpersoner og steder skal være oprettet under "Om foreningen – Kontaktpersoner" eller "Om foreningen – Steder" for at kunne vælges...

7 Skriv en kort tekst om aktiviteten - Klik på plus i midten (lige under det topbillede vi lagde ind)

| Whist    |            |                             |                |
|----------|------------|-----------------------------|----------------|
|          |            |                             |                |
| Indhold  | Navigation | Søgemaskineoptimering (SEO) | Egenskaber     |
|          |            |                             |                |
|          |            |                             |                |
|          |            |                             |                |
|          |            |                             |                |
| 1 coalta |            |                             |                |
| i sparte |            |                             |                |
|          |            |                             |                |
|          |            |                             |                |
| 10/      | hict       |                             |                |
| VV       | IISU       |                             |                |
|          |            |                             |                |
| 🖿 Bille  | de         |                             |                |
|          |            |                             |                |
|          |            |                             | Tilføj indhold |
|          |            |                             |                |
|          |            |                             |                |
|          |            |                             |                |

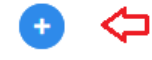

| Whist    |            |                    |           |           |                   |   |                 |                     |
|----------|------------|--------------------|-----------|-----------|-------------------|---|-----------------|---------------------|
|          |            |                    |           |           |                   |   |                 |                     |
| Indhold  | Navigation | Søgemaskineoptimer | ing (SEO) | Egenskabe | r                 |   |                 |                     |
|          |            |                    |           |           |                   |   |                 |                     |
|          |            |                    |           |           |                   |   |                 |                     |
|          |            |                    |           |           |                   |   |                 |                     |
|          |            |                    |           |           |                   |   |                 |                     |
| 1 spalte |            |                    |           |           |                   |   |                 |                     |
|          |            |                    |           |           |                   |   |                 |                     |
|          |            |                    |           |           |                   |   |                 |                     |
|          |            |                    |           |           |                   |   |                 |                     |
| W        | nist       |                    |           |           |                   |   |                 |                     |
|          |            |                    |           |           |                   |   |                 |                     |
|          | da         |                    |           |           |                   |   |                 |                     |
|          | ae         |                    |           |           |                   |   |                 |                     |
|          |            |                    |           |           | Tilføj indhold    |   |                 |                     |
| L        |            |                    |           |           |                   |   |                 |                     |
|          |            |                    | ~         |           |                   |   |                 | _                   |
|          |            |                    |           |           |                   |   |                 |                     |
|          | (          |                    |           |           |                   |   |                 |                     |
|          |            | 1 snalte           | 3 9       | nalter    | 2 spalter venstre | 2 | spalter høire   | 2 spalter centreret |
|          |            | , sparce           |           | purcer    | 2 sparter vensere | - | sparcer ribji e | 2 sparter centreret |
|          |            |                    |           |           |                   |   |                 |                     |
|          |            |                    |           |           |                   |   |                 |                     |

Så skal man vælge, hvor mange kolonner man ønsker at inddele i

Jeg vælger her 1 spalte (kolonne) – de andre inddelinger kan bruges i andre scenarier

Klik herefter på tilføj indhold

Tilføj indhold

Indsæt en tekstboks

| Va                                     | elg indho | ldstype                   |    |
|----------------------------------------|-----------|---------------------------|----|
| E                                      |           |                           | ^  |
| Produktliste<br>(tilmelding)           | Slider    | Sted                      |    |
| $\odot$                                |           | (1)                       |    |
| Stævneinformation<br>(kommende/seneste | Tekst     | Tekst Underoverskrift (H. | 2) |
| E                                      |           |                           |    |
| Video                                  |           |                           | *  |
|                                        |           | Lu                        | k  |

Skriv lidt kort og sigende tekst om aktiviteten, som udfolder sig hos din forening

Nu har du de grundelementer der altid bør være på en aktivitetsside! Tillykke 😊

Du kan nu klikke "Gem og udgiv", og siden vil derefter kunne ses på din hjemmeside...

### Gem og udgiv

Læs mere i de kommende afsnit omkring, hvordan man kobler en tilmelding på siden, og hvordan man får andre elementer ind, og lidt om underside mm.

## Sådan kobler du en tilmelding på en dynamisk side du har oprettet

Du har lige læst, hvordan man opretter en god aktivitetsside ved brug af sidetypen "Dynamisk Indholdsside".

Skal du have en tilmelding koblet ind på denne side, så kan du nemt gøre det ved at følge de få trin her.

**Bemærk**: Denne guide beskriver ikke, hvordan tilmeldingen generelt sættes op – denne viden kan du få ved at se denne video (**kommer**) eller læse denne vejledning (**kommer**).

1 Opret et produkt (tilmelding) under siden du oprettede

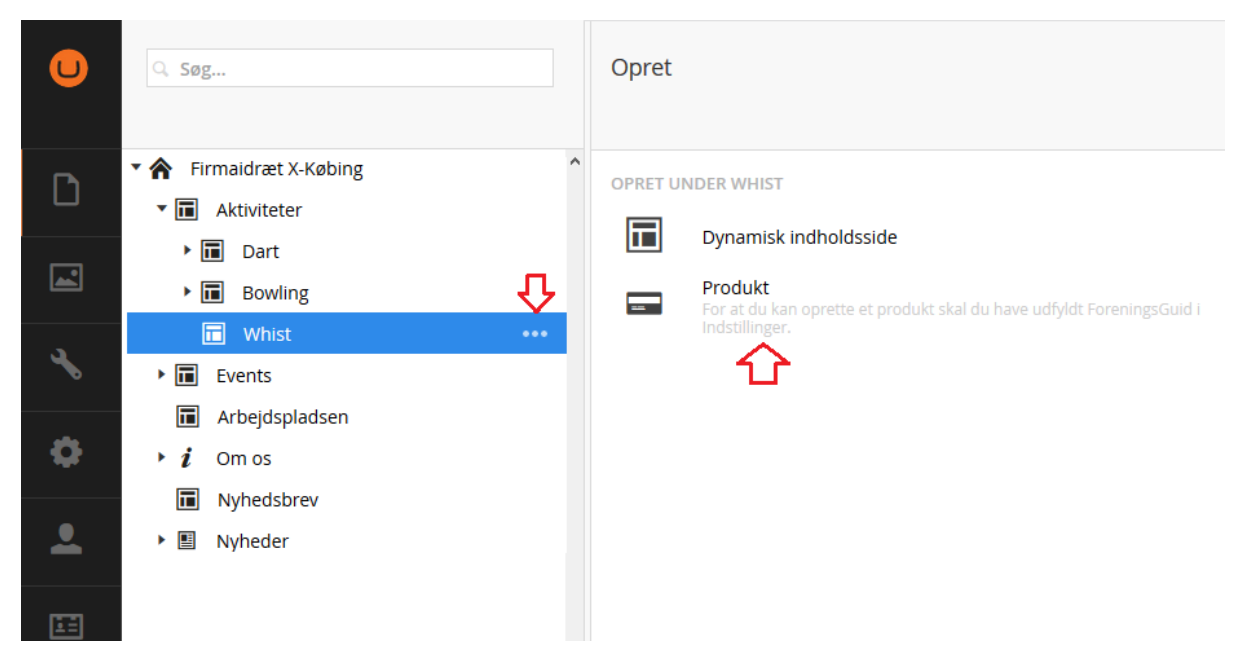

Udfyld overskrift i toppen, samt på siden og evt. brødtekst (hvis den giver mening)

| Individuel tilmelding | $\Leftrightarrow$                                                         |
|-----------------------|---------------------------------------------------------------------------|
| Produkt informationer | Egenskaber                                                                |
| Overskrift            | Individuel tilmelding                                                     |
| Brødtekst             | $ ightarrow$ $\underline{I}_{x}$ Formats $\overline{}$ <b>B</b> $I$ $\Xi$ |
|                       | Ut ante felis, sodales eget sem a, venenatis laores                       |
|                       |                                                                           |
|                       |                                                                           |
|                       |                                                                           |
|                       |                                                                           |
|                       |                                                                           |
|                       |                                                                           |
|                       |                                                                           |
|                       |                                                                           |
|                       |                                                                           |
| Produktdetajler       | Gem siden, for at udfylde produktdetaljer                                 |
| < på "Gem"            |                                                                           |

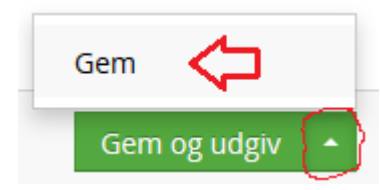

Klik på udfyld produktdetaljer

Produktdetajler Udfyld produktdetaljer

Udfyld detaljerne – som minimum prisen og hvilken type tilmelding

| Detaljer for aktivitet           | / produkt                                                                                                    | × Luk preview     |
|----------------------------------|----------------------------------------------------------------------------------------------------|-------------------|
| Navn                             | Whist: Individuel tilmelding                                                                                                    | IIIIGå til F-SHOP |
| Pris                             | 250                                                                                                    |                   |
| Moms 😰                           |                                                                                                    |                   |
| Produkt type 😰                   | <ul> <li>Ikke en tilmelding</li> <li>Individuel tilmelding</li> <li>Holdtilmelding</li> <li>Hold med individuel tilmelding</li> </ul> | $\Diamond$        |
| Ekstra<br>tilmeldingsoplysninger |                                                                                                    |                   |
| Tilføj tekstmulighed 🕇           |                                                                                                    |                   |
| Tilføj snitmulighed 🕇            |                                                                                                    |                   |
| Tilføj valgmulighed 🕇            |                                                                                                    |                   |
| Antal til salg 🕐                 | 0                                                                                                    |                   |
| Antal solgt                      | 0                                                                                                    |                   |
| Opret venteliste ved<br>udsolgt  |                                                                                                    |                   |
| Kortbetaling krævet 🖗            |                                                                                                    |                   |
|                                  |                                                                                                    | Fortryd Gem       |
| lik "Gem og udgiv"               |                                                                                                    |                   |

Men hov... produktet kan ikke ses endnu på siden – dvs. ingen kan tilmelde sig!

Det er fordi vi skal sætte en boks ind på siden, hvor produktets visningsindstillinger findes – f.eks. hvornår starter tilmeldingen osv.

Så gå op på din side og klik på plus lige under den tekst vi satte ind

| Whist   |            |                             |            |  |
|---------|------------|-----------------------------|------------|--|
| Indhold | Navigation | Søgemaskineoptimering (SEO) | Egenskaber |  |
|         |            |                             |            |  |

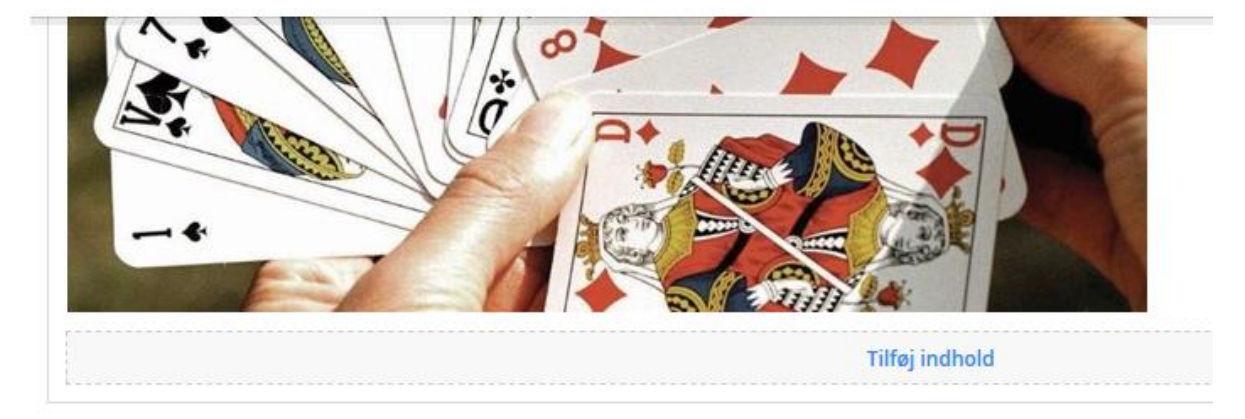

#### 1 spalte

| · · · |           |   | -                          | 100            | <br> | 1000 | - | • | 1000 | 1220                  | - |
|-------|-----------|---|----------------------------|----------------|------|------|---|---|------|-----------------------|---|
| O Tx  | Formats - | в |                            | 主              | : := | 9    | 1 | e |      | <b>Q</b> <sub>0</sub> | Ų |
|       |           |   | e verez <del>a</del> cense | and the second | <br> |      |   |   |      |                       |   |

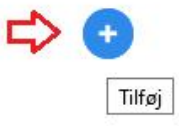

Vælg 2 spalter (kolonner)

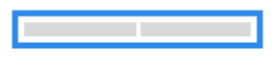

2 spalter centreret

Tilføj indhold i venstre kolonne

| Ut ante felis, sodales eget se<br>Praesent efficitur sapien ac p | m a, venenatis laoreet dolor. Vestibulı<br>urus vulputate, in convallis orci biben | um mollis orci eu vestibulum interdum. M<br>dum. Praesent nulla arcu, dignissim at fr | aecenas nec libero posuere, maximus ipsum semper, molestie e:<br>inailla in, facilisis non erat. Nulla facilisi. Aenean non ultrices lecti |
|------------------------------------------------------------------|------------------------------------------------------------------------------------|---------------------------------------------------------------------------------------|----------------------------------------------------------------------------------------------------|
| d ornare felis. Ut varius non                                    | augue sit amet mollis. Curabitur arcu                                              | velit, efficitur sed ante malesuada, volu                                             | pat ornare orci.                                                                                                    |
|                                                                  |                                                                                    | Tilføj indhold                                                                        |                                                                                                    |
|                                                                  |                                                                                    |                                                                                       |                                                                                                    |
|                                                                  |                                                                                    |                                                                                       |                                                                                                    |
|                                                                  |                                                                                    |                                                                                       |                                                                                                    |
| oalter centreret                                                 |                                                                                    |                                                                                       |                                                                                                    |
| oalter centreret                                                 | · <b>\</b>                                                                         |                                                                                       |                                                                                                    |
| balter centreret                                                 | $\overline{\Box}$                                                                  |                                                                                       |                                                                                                    |
| oalter centreret                                                 | Tilføj indhold                                                                     |                                                                                       | Tilføj indhold                                                                                                    |

Vælg Produktliste (tilmelding)

|   | v                                                 | ælg indholds       | stype                |   |
|---|---------------------------------------------------|--------------------|----------------------|---|
| Γ | $\mathbf{O}$                                      | <b>\$</b> 0        |                      | ^ |
| 5 | Logoliste                                         | Macro              | Nyhedsblok           |   |
|   | Produktliste (til<br>Produktliste<br>(tilmelding) | melding)<br>siider | Sted                 |   |
|   | $\odot$                                           | B                  |                      |   |
| L | Stævneinformation<br>(kommende/seneste            | Tekst              | Underoverskrift (H2) | ~ |
| l |                                                   |                    | Luk                  |   |

Udfyld tilmeldingsstart og slut samt skriv en sigende overskrift

# Produktliste

| Her kan du vælge<br>Vælges ingen produ<br>undtaget de produk<br>siden. | <b>specifikke produkter der skal vises i denne tilmeldingsboks.</b><br>kter, vises automatisk alle produkter oprettet under denne side,<br>tter der allerede måtte være valgt i en anden tilmeldingsboks her på |
|------------------------------------------------------------------------|----------------------------------------------------------------------------------------------------|
| + Tilføj br                                                            | emærk: Hvis du ikke vælger noget her, så vises blot alle<br>rodukter oprettet under siden. Det er det mest normale<br>rugsscenarie!                                                                             |
| Tilmelding fra                                                         |                                                                                                    |
| 2019-12-09 07:37:                                                      | 58 🖬                                                                                                    |
| × Fjern dato                                                           |                                                                                                    |
| Tilmelding til                                                         |                                                                                                    |
| 2020-07-26 07:38:                                                      | 01 1                                                                                                    |
| × Fjern dato                                                           |                                                                                                    |
| Overskrift                                                             |                                                                                                    |
| Tilmelding til Dart                                                    | 2019/20                                                                                                    |
|                                                                        |                                                                                                    |
| Sæsonslut dato                                                         |                                                                                                    |
| Valgfrit, men anbefalet                                                | 04 69                                                                                                    |
| 2020-07-26 07:38:                                                      |                                                                                                    |
| Husk, at produkte                                                      | r skal være oprettet under denne side, for at blive vist.                                                                                                    |
|                                                                        | Fortryd Gem                                                                                                    |

Klik "Gem og udgiv" på siden, og din tilmelding er aktiv!

# Smarte ting du skal vide

Den dynamiske indholdsside er smart, fordi den giver dig mulighed for at bygge en side, som du vil have den. Det er dog ikke altid nemt at bygge siden selv, men nu har vi lige vist dig, hvordan du bygger en velfungerende aktivitetsside, så du kan jo bruge denne viden, når du skal bygge andre 😊

(du kan også læse denne forrygende generelle guide omkring godt indhold klik her (kommer))

Det er vigtigt, at man forsøge at undgå at lave en masse undersider på hjemmesiden, som ikke er nødvendige...et eksempel:

Før oprettede vi aktiviteten "Whist" – vi lagde en overskrift, et topbanner, kontaktperson og afholdningssted, lidt tekst om aktiviteten, og en tilmelding på siden.

Alt det fik vi til at ligge på samme side uden at lave undersider til siden Whist. Hvad nu hvis vi vil have nogle regler om whist lagt ind?

Man kunne skabe en underside til siden whist, og så oprette en side, hvor man skriver reglerne ind...men næ nej.

Hvorfor ikke bare lægge en boks ind på den eksisterende side (måske "Faktaboksen"), hvor vi linker til en pdf fil, som vi har uploadet til mediearkivet ? Det er klart at foretrække!

Sådan her kunne det se ud:

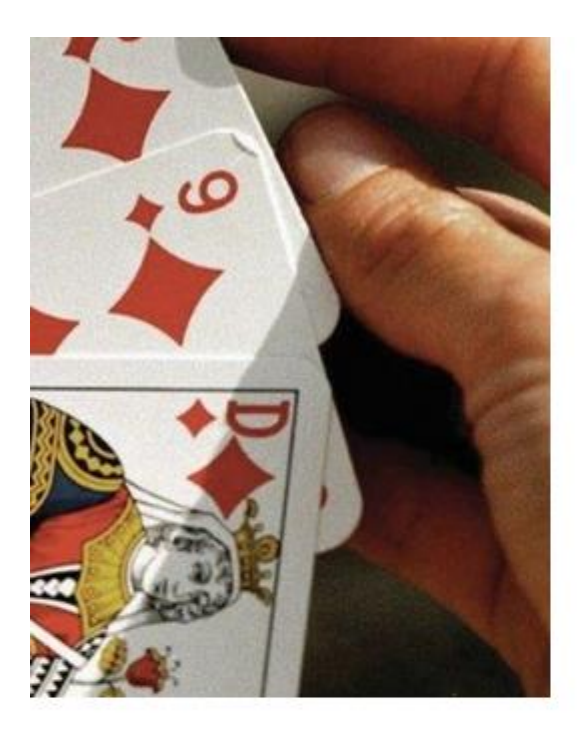

um. Maecenas nec libero posuere, maximus <sup>1</sup>raesent nulla arcu, dignissim at fringilla in, t mollis. Curabitur arcu velit, efficitur sed

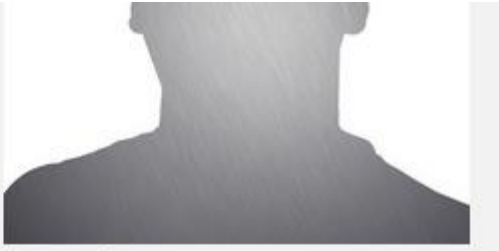

Jørgen Jensen

Bestyrelsesformand Tlf.: 44 55 66 77 E-mail: jørgen@jørgen.mailen.dk

#### STED

#### Baldershallen

Baldersvej 45 5000 Roskilde

#### VÆRD AT VIDE

Vi spiller efter foreningens regler af 2019 læs dem her

# Sådan genbruger du en oprettet aktivitetsside

Når du har oprettet en god aktivitetsside, så kan du kopiere den og dermed bruge den som skabelon.

Højreklik på siden du vil kopiere

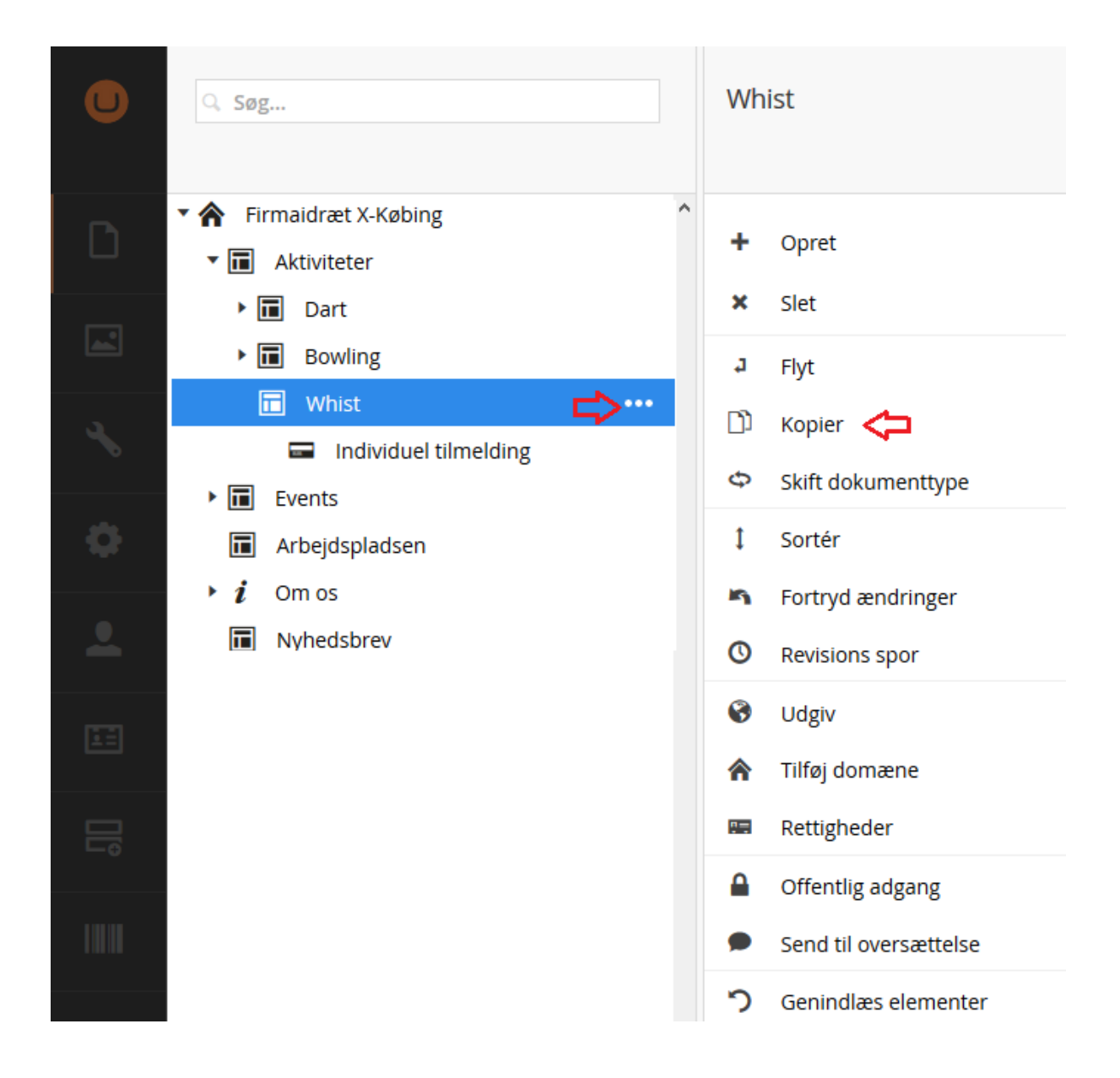

Vælg hvor du vil have kopien af siden placeret (rød pil) og fjern evt. hakket ved den grønne pil, hvis du ikke vil have kopieret undersider med (f.eks. tilmeldingsprodukter)

| Kopier     |                                                        |   |
|------------|--------------------------------------------------------|---|
| Choose whe | re to copy <b>Whist</b> to in the tree structure below | ^ |
| Skriv for  | at søge                                                |   |
|            |                                                        |   |
|            | Aktiviteter                                            | 1 |
|            | Events                                                 |   |
|            | Arbejdspladsen                                         |   |
| i          | Om os                                                  |   |
|            | Nyhedsbrev                                             |   |
|            | Nyheder                                                |   |
| 4          | Checkout                                               |   |
| *          | Admin                                                  |   |
| ×          | Fejlside                                               |   |
| Q          | Søgeresultat                                           |   |
| Relate t   | o original 🔽                                           |   |
| Include    | descendants 🖂 🧲                                        |   |

Bagefter har du en kopi af siden, som du kan rette til, så den beskriver en anden aktivitet

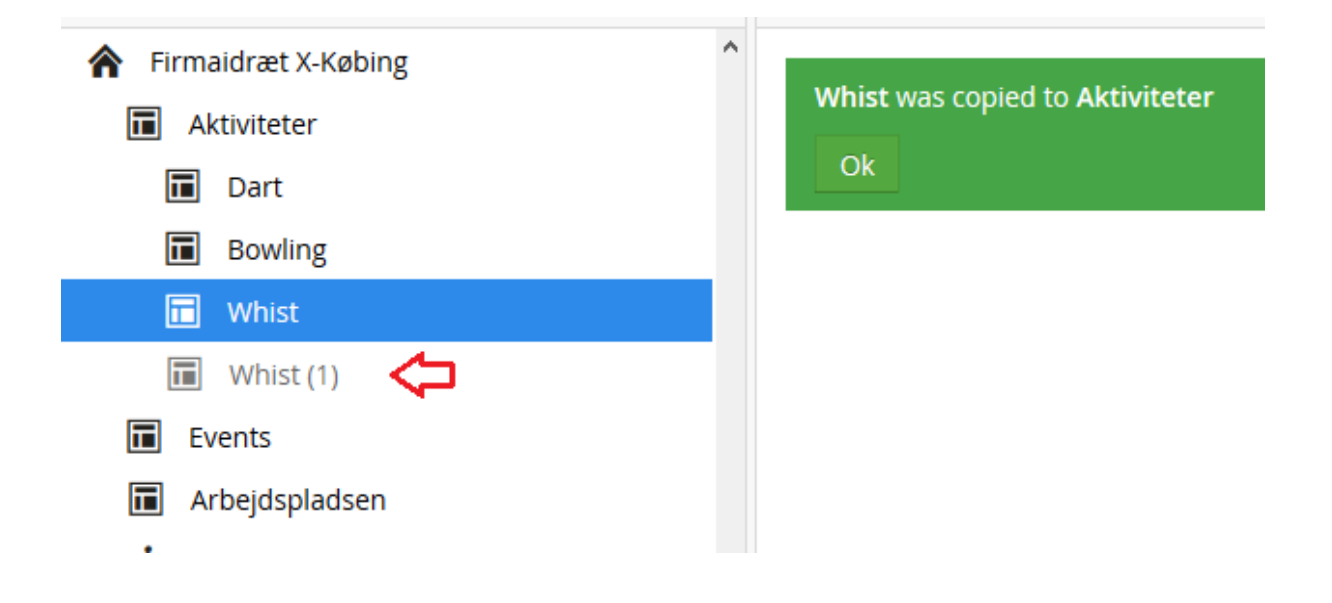

Version 1.0, 12-12-2019, af Thomas Sivertsen